## 2.3 Graph a function

Suppose you want to have a good graphical understanding of the function

$$f(x) = \frac{x^4 - x^2 + x - 1}{x^5 - 3x}.$$

## 2.3.1 Put the function in your calculator

- ① Create a new document, select Add Graphs.
- 2 Enter your function after  $f_1(x)=$ . Then, press

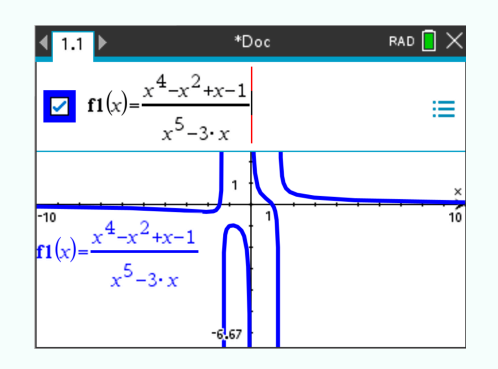

## 2.3.2 Display the graph of a function correctly

Tip1: Make sure only the functions you are using are displayed. To deactivate/activate a function's display, select  $\blacksquare$ , go to the function you want to activate/deactivate. Check/uncheck the square  $\blacksquare$ .

① Choose an appropriate window. To do that, press and select Window /Zoom > Window Settings. Enter the appropriate values of Xmin, Xmax, Ymin and Ymax.

Choose an **XScale** more or less twenty times smaller than the gap between **Xmin** and **Xmax** (the role of **XScale** is to set the distance between tick marks on the x-axis). Usually we set **XScale** to be powers of 10.

- ② Choose **Ymin** and **Ymax** according to the problem chosen. You want **Ymin** a bit smaller than the minimal y-value desired, and **Ymax** a bit above the maximal y-value desired.
  - If you do not know what y-values to choose, press and select Window / Zoom > Zoom Fit to make the y-values graph prettily. It should display this:

TI-NSPIRE CX MANUAL FOR THE IB

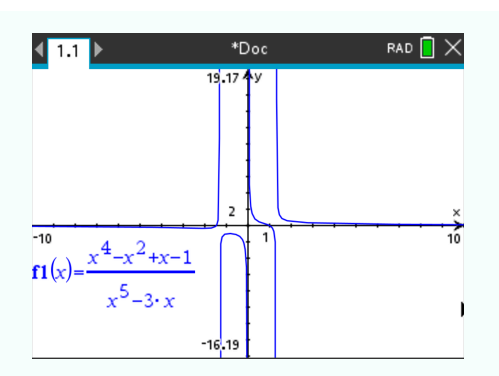

③ To display a specific part of the graph (here: the first local minimum), press and select Window / Zoom > Zoom - Box.

Use the arrows to move to a point on the screen that you want the top left corner of the screen to be, and press  $\tilde{\tilde{e}}$ .

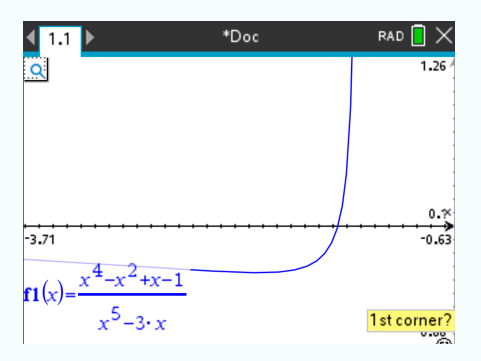

If you wish to zoom out in order to zoom in to another part of the graph, press , select Window / Zoom > Zoom - Out.

## 2.3.3 Graph the sum of functions

CIENT

Suppose you want to graph the sum of the following functions:

$$f(x) = x^2 - 2x + 5$$
  $g(x) = \frac{x+3}{4}.$ 

- ① Enter the two functions after  $f_1(x) =$  and  $f_2(x) =$ .
- ② Enter a third function  ${}^{i}f_{3}(x) = f_{1}(x) + f_{2}(x)$ . Uncheck  ${}^{i}f_{1}(x)$  and  ${}^{i}f_{2}(x)$ ? Press enter. The sum of the two functions is displayed.

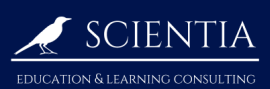

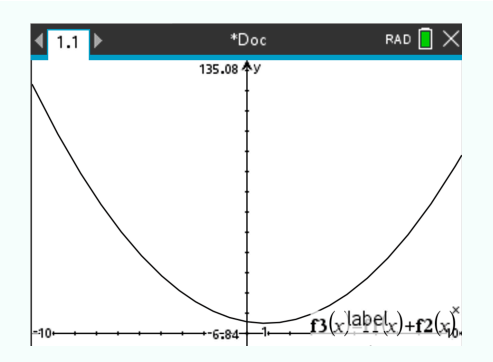

The same goes for subtraction, multiplication or division of two functions.